## ¿Cómo eliminar contactos importados?

Eliminar los contactos que se han importado

- 1. En el contexto de organismo, haga clic en el módulo de « Audience Management » y, a continuación, en « importaciones » en el menú de la izquierda.
- 2. En la pantalla de lista de importaciones podrá ver el resgistro de las importaciones.

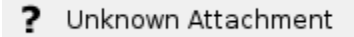

- 3. Seleccione la importación que desee eliminar.
- 4. Haga clic en el botón «Suprimir» para eliminar el conjunto de los contactos que se han creado en el marco de la importación que ha seleccionado.

| SecuTix 2.0 (CUBE) - Impor ×                          | 👍 Opportunities Won Opport × 🛛 +            |                       |              |                                           |                             | - 0 ×                              |
|-------------------------------------------------------|---------------------------------------------|-----------------------|--------------|-------------------------------------------|-----------------------------|------------------------------------|
| (+) / III ) @ https://cubs.int1-po                    | s.secutis.com/tnss/mainindes.htm            |                       |              |                                           | v C Q, Search               | ★ 白 추 ☆ # F =                      |
| Most Visited 😼 Getting Started                        | https://nihon.int1-pos d https://cube.int1- | oos 🗌 Confluence - Se | cuTix 📙 MoSA |                                           |                             |                                    |
| E BI BE CU                                            | BE, CENTER OF ARTS TEST                     | ast d                 | 15T          | 1 15 <sup>1</sup> 15 <sup>1</sup>         | 157 157                     | 55 5 55 55 55 55 55 Bu 🕅 570.000 - |
| <ul> <li>Audience Management<br/>Campaigns</li> </ul> | \$ Importations                             |                       |              |                                           |                             |                                    |
| Targets                                               |                                             |                       |              |                                           |                             |                                    |
| Email templates<br>Util builder                       |                                             |                       |              |                                           |                             |                                    |
| Importations                                          |                                             |                       |              | SEARCH                                    | CLEAR                       |                                    |
|                                                       |                                             |                       |              |                                           |                             |                                    |
|                                                       |                                             |                       |              |                                           |                             |                                    |
|                                                       |                                             |                       |              |                                           |                             |                                    |
|                                                       |                                             |                       |              |                                           |                             |                                    |
|                                                       |                                             |                       |              | Confirmation<br>(2) Do you want to<br>100 | X delete the selected Zem ? |                                    |
| Initialization                                        |                                             |                       |              |                                           |                             |                                    |
| Venue Venue                                           |                                             |                       |              |                                           |                             |                                    |
| Catalog                                               |                                             |                       |              |                                           |                             |                                    |
| Operators                                             |                                             |                       |              |                                           |                             |                                    |
| Goods                                                 |                                             |                       |              |                                           |                             |                                    |
| Tools                                                 |                                             |                       |              |                                           |                             |                                    |
| 🕰 Contact                                             |                                             |                       |              |                                           |                             |                                    |
| <ul> <li>Audience Management</li> </ul>               |                                             |                       |              |                                           |                             |                                    |
| Sales Management                                      |                                             |                       |              |                                           |                             |                                    |
| Resources                                             |                                             |                       |              |                                           |                             |                                    |